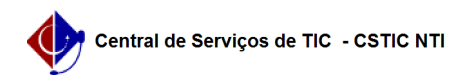

## [como fazer] Recuperando a Senha no AVA

## 03/07/2024 04:22:03

## Imprimir artigo da FAQ

| Categoria:                                                                                                    | Ensino à Distância                                   | Votos:              | 0                        |
|----------------------------------------------------------------------------------------------------|------------------------------------------------------|---------------------|--------------------------|
| Estado                                                                                                    | públice (todos)                                      | Resultade           | 0.00.%                   |
| Estado.                                                                                                    |                                                      |                     |                          |
|                                                                                                    |                                                      | Ultima atualizaçao: | Sex 07 Jun 07:32:30 2024 |
|                                                                                                    |                                                      |                     |                          |
| Palavras-chave                                                                                                    |                                                      |                     |                          |
| ava,ead,distância                                                                                                    |                                                      |                     |                          |
|                                                                                                    |                                                      |                     |                          |
| Artigo (público)                                                                                                    |                                                      |                     |                          |
|                                                                                                    |                                                      |                     |                          |
| Procedimentos                                                                                                    |                                                      |                     |                          |
| Recuperando a senha no AVA                                                                                                    |                                                      |                     |                          |
| FAQ#: 0000809 — [como fazer] Recuperando a Senha no AVA                                                                                                    |                                                      |                     |                          |
| 1º Passo: Acesse a tela de login                                                                                                    |                                                      |                     |                          |
| - Clique na opcão "Esqueceu o seu usuário ou senha?", logo abaixo do botão                                                                                  |                                                      |                     |                          |
| "Acessar".                                                                                                    |                                                      |                     |                          |
| Figura 1: Tela de Login.                                                                                                    |                                                      |                     |                          |
| 2º Passo: Recuperação de Senha                                                                                                    |                                                      |                     |                          |
| Utilizando CPF:                                                                                                    |                                                      |                     |                          |
| - Na próxima tela, selecione "Buscar por identificação do usuário";                                                                                         |                                                      |                     |                          |
| <ul> <li>Digite seu CPF (sem pont</li> <li>Clique em "Buscar".</li> </ul>                                                                                   | os nem traço) no campo "Identificação do usuário";   |                     |                          |
|                                                                                                    |                                                      |                     |                          |
| Utilizando E-mail:                                                                                                    |                                                      |                     |                          |
| - Outra alternativa, selecione "Buscar pelo endereço de email";<br>- Digite o e-mail cadastrado no AVA:                                                     |                                                      |                     |                          |
| - Clique em "Buscar".                                                                                                    |                                                      |                     |                          |
| Figura 2: Recuperando senha AFA UFPE.                                                                                                    |                                                      |                     |                          |
| Importante: Recomendame                                                                                                    | os que você verifique qual e-mail está cadastrado no |                     |                          |
| sistema para garantir que o línk de recuperação será enviado para o endereço<br>correto Escolha apenas uma das opções (CPE ou e-mail). Usar ambas as opções |                                                      |                     |                          |
| pode resultar em problema                                                                                                    | as no recebimento do link de recuperação.            |                     |                          |
| 3º Passo: Verifique seu e-mail                                                                                                    |                                                      |                     |                          |
| - O AVA enviará um e-mail com o link para alteração de senha;                                                                                               |                                                      |                     |                          |
| - Como é uma mensagem                                                                                                    | automática, verifique também a sua caixa de SPAM;    |                     |                          |
| Figura 3: Enviando e-mail para recuperação de senha.                                                                                                    |                                                      |                     |                          |
| Pronto! Você agora poderá redefinir sua senha através do link enviado.                                                                                      |                                                      |                     |                          |
|                                                                                                    |                                                      |                     |                          |